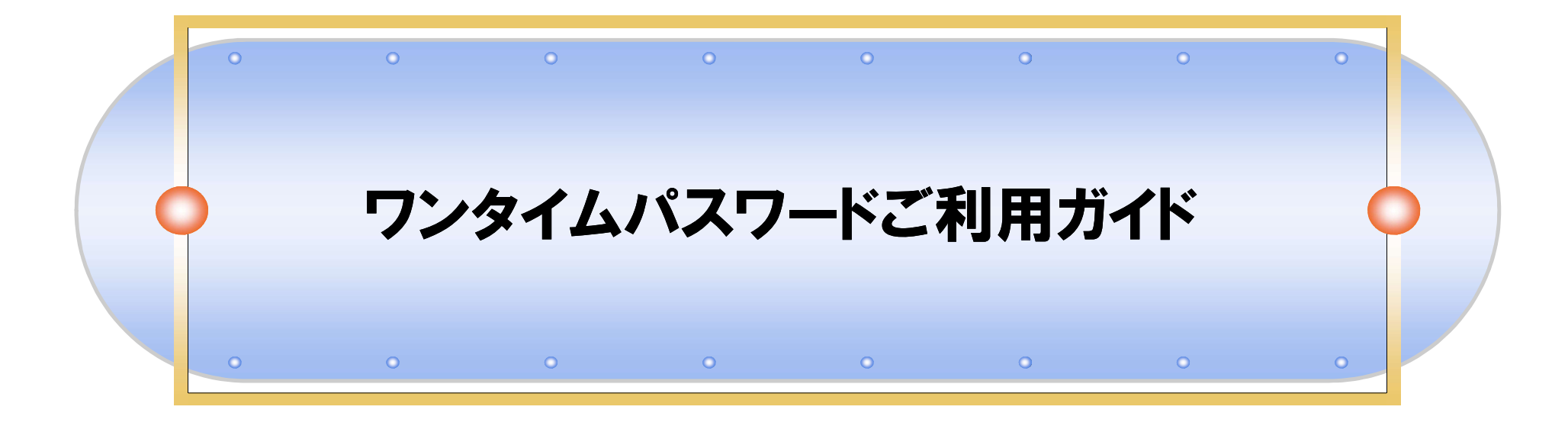

## 2015年11月2日 あすか信用組合

## マンタイムパスワード利用イメージ

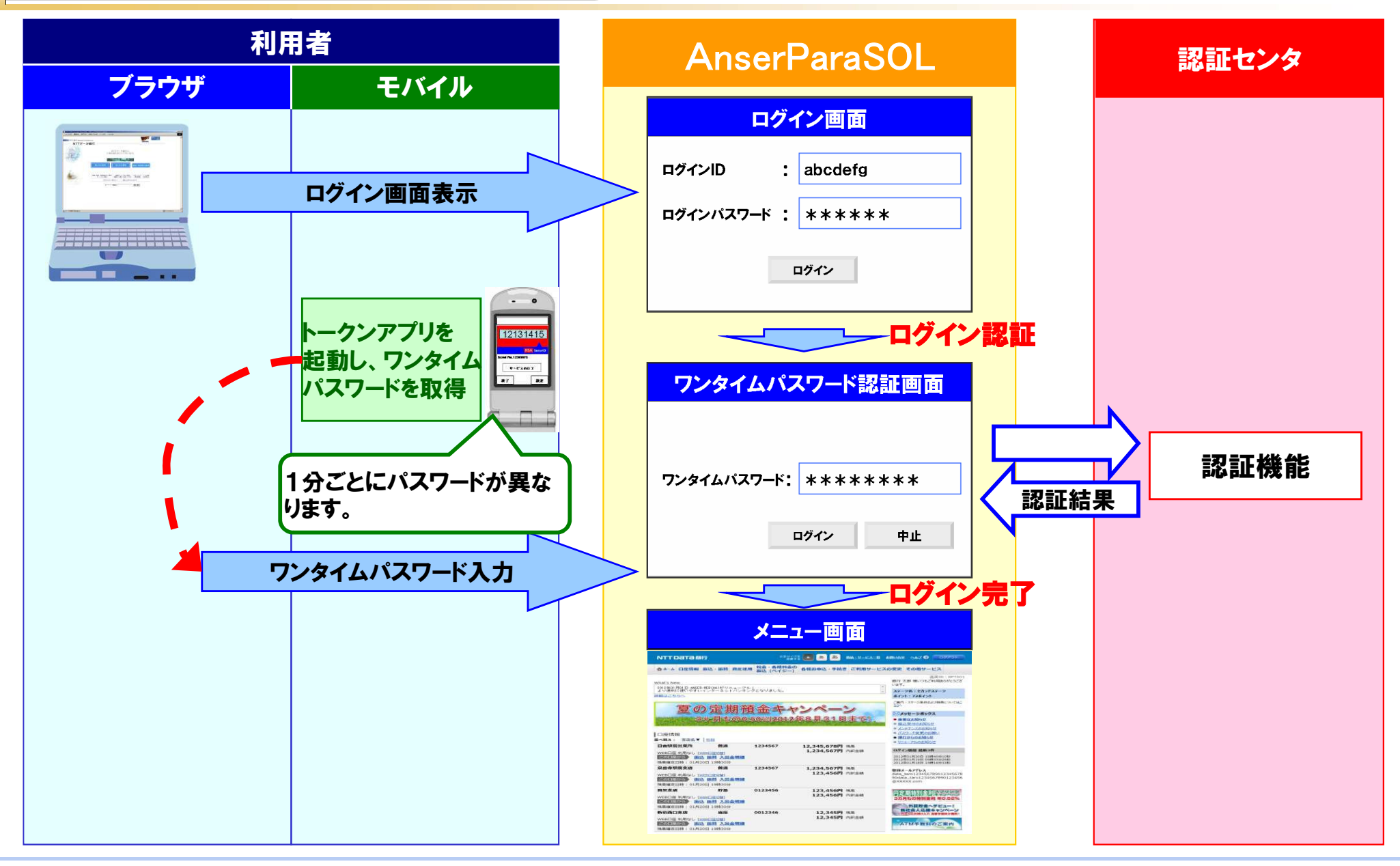

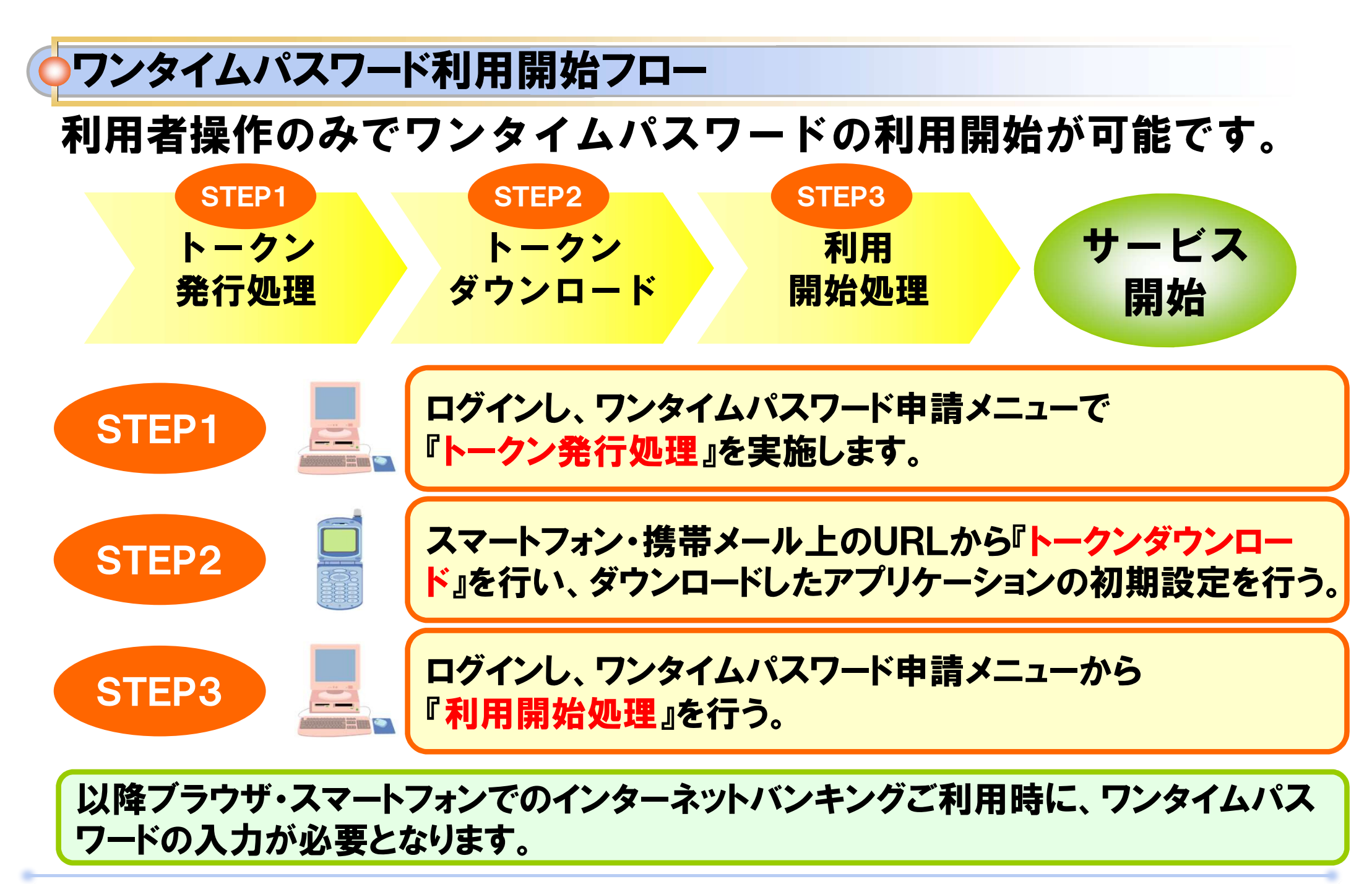

## ワンタイムパスワード発行処理イメージ

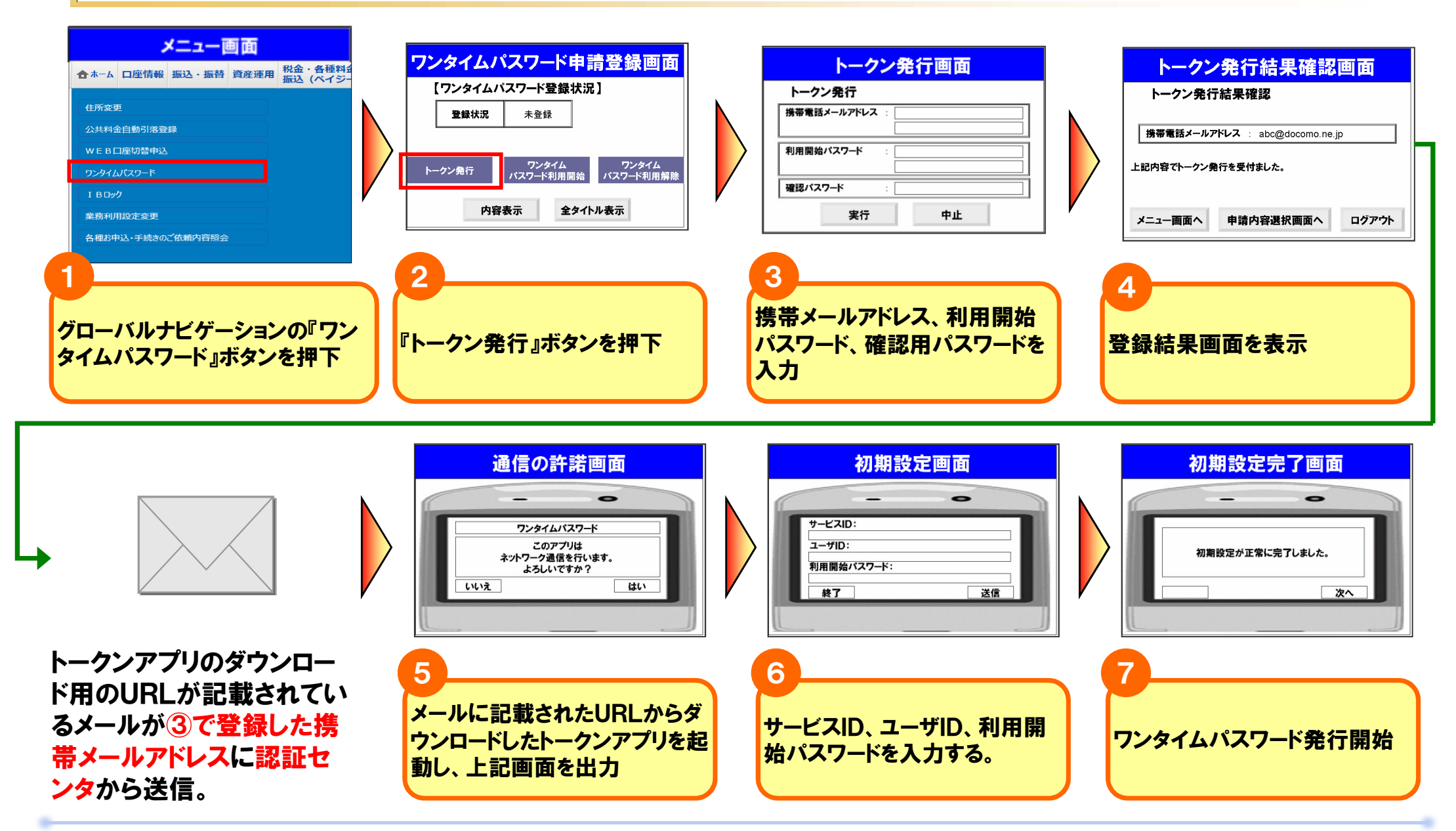

## ワンタイムパスワード利用開始イメージ

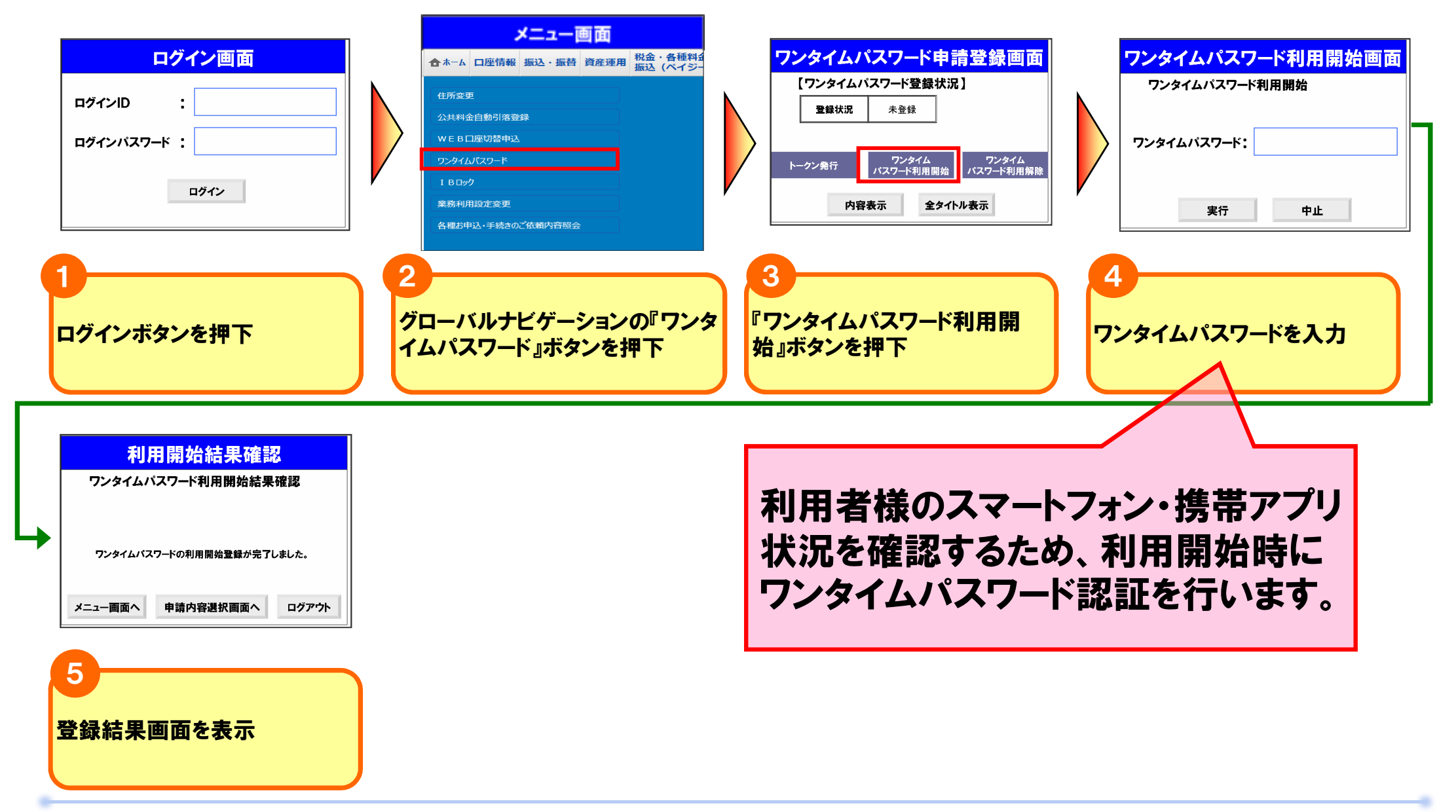

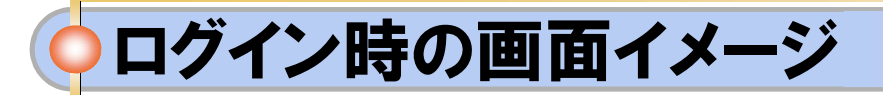

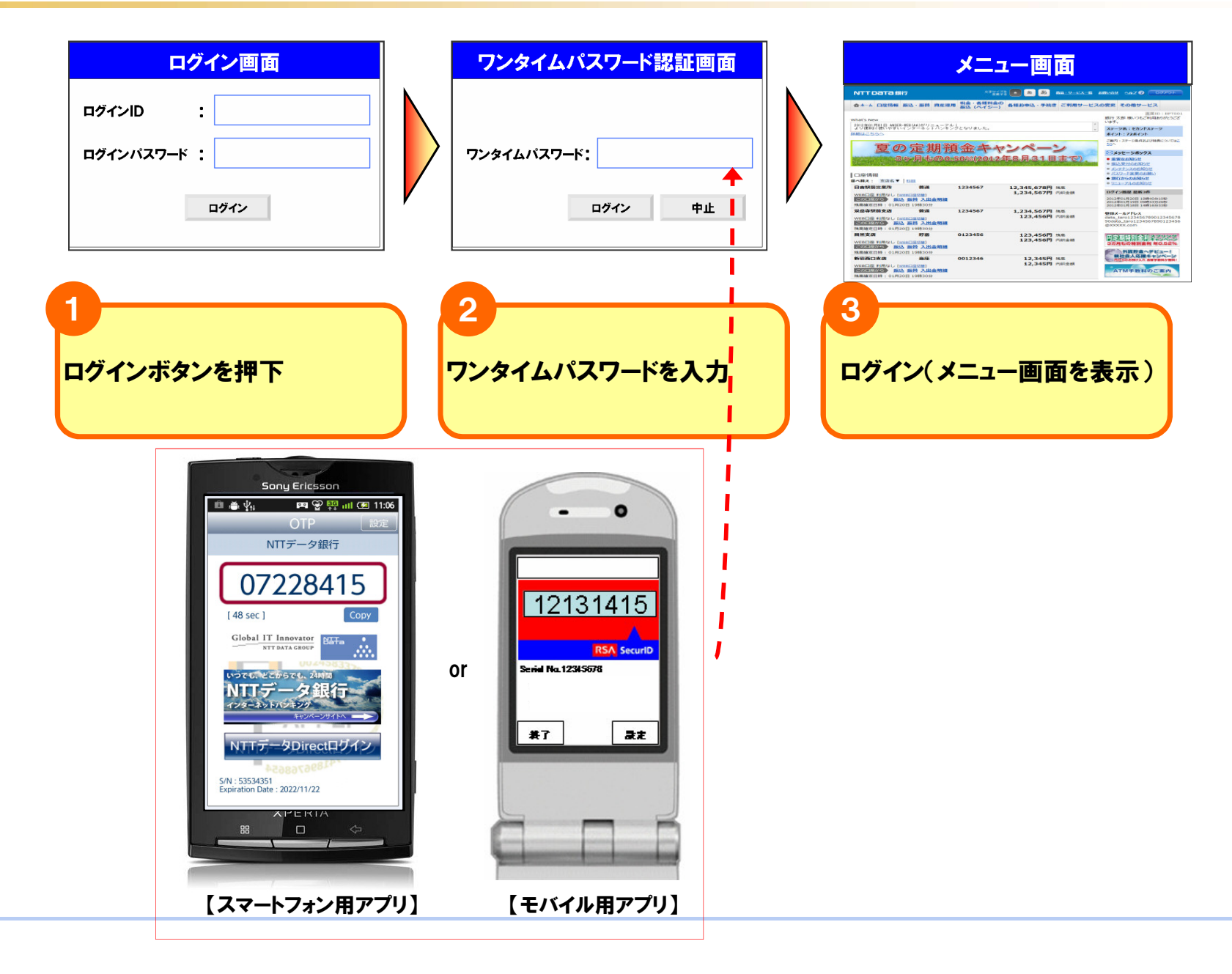

マンタイムパスワード利用解除イメージ

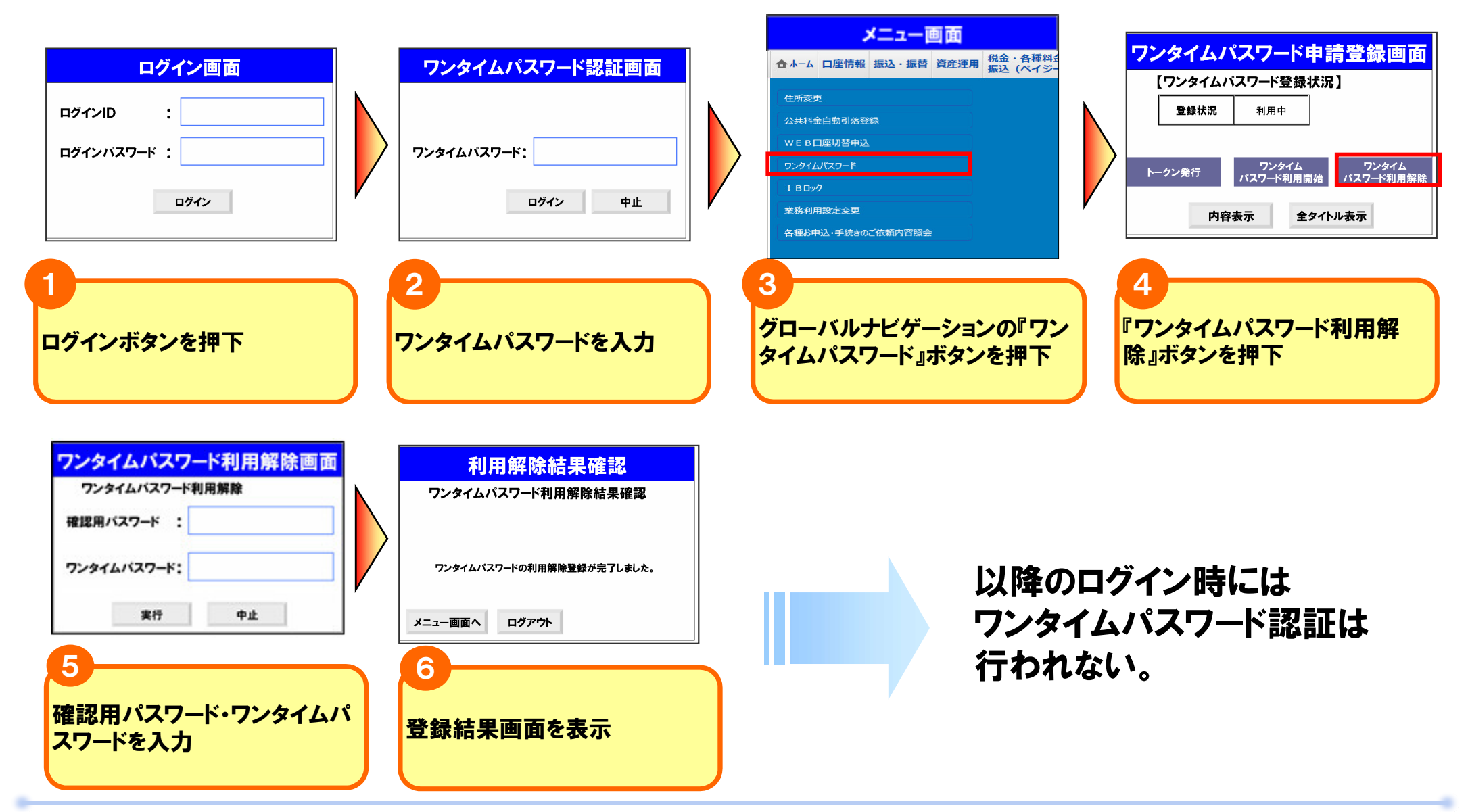